## **Quote Analysis**

Quote Analysis เป็นพึงก์ชันที่คัดกรองหลักทรัพย์ตามสูตรทางเทคนิคหรือทางสถิติ

การเข้าสู่ Quote Analysis ทำได้โดยเลือกเมนู MARKET เลือกเมนูย่อย Analysis และ เลือกแถบ Quote Analysis หรือเลือกเมนู STANDARD เลือกเมนูย่อย Scanner และเลือก แถบ Quote Analysis

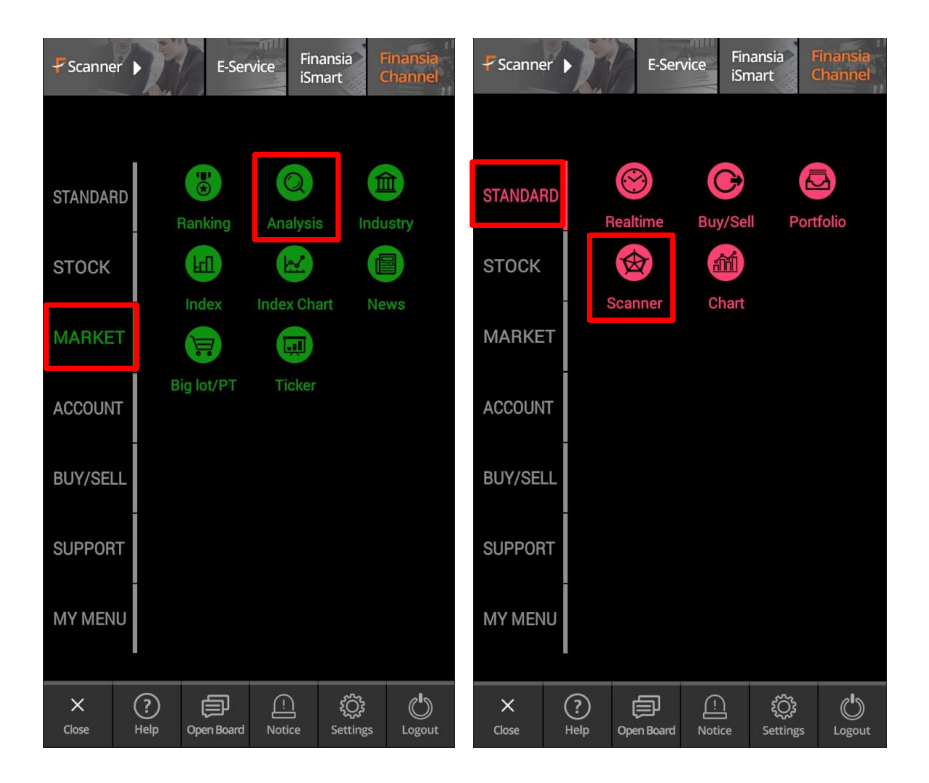

| Buy Sell                | MAI 5     | 500.64 💌      | 1.71 0.34   | <mark>%</mark> 892.43 | Intermission |
|-------------------------|-----------|---------------|-------------|-----------------------|--------------|
| < Ra                    | nking Sea | arch Finar    | isia Scanne | er Quote              | Analysis     |
| Price Down (5 Mins ago) |           |               |             |                       |              |
| All                     | 2 💌       | Commo         | n 3         | -                     |              |
| 5 St                    | ock       | Last          | Base I      | Price<br>ado)         | %Down        |
| SDC                     |           | 0.3           | 5           | 0.36                  | 2.78%        |
| EVER                    |           | 0.4           | 1           | 0.42                  | 2.38%        |
| PACE                    |           | 0.5           |             | 0.55                  | 1.82%        |
| UOBKH                   |           | 3.9           |             | 4.02                  | 1.49%        |
| GFPT                    |           | 13.6          | 0           | 13.80                 | 1.45%        |
| GLOBAL                  |           | 15.4          | 0           | 15.60                 | 1.28%        |
| SUPER                   |           | 0.9           |             | 1.00                  | 1.00%        |
| RML                     |           | 1.0           |             | 1.05                  |              |
| UTP                     |           | 11.2          | 0           | 11.30                 | 0.88%        |
| INTUCH                  |           | 58.0          | 0           | 58.50                 | 0.85%        |
|                         |           |               |             |                       |              |
|                         | Realtime  | C<br>Buy/Sell | Portfolio   | (2)<br>Scanner        | Chart        |

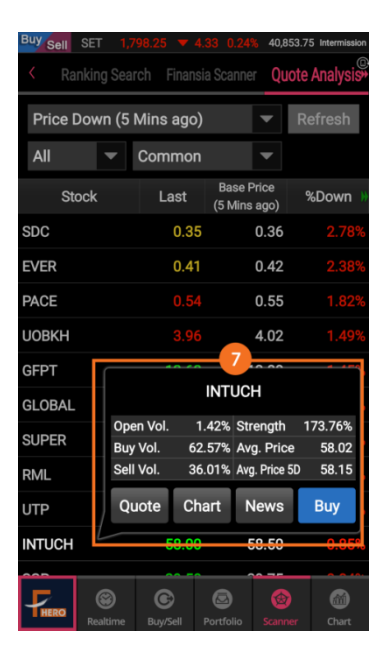

1. แถบ Dropdown ด้านบนสุด กดเพื่อเลือกเงื่อนไข ในการคัดกรองหลักทรัพย์ เช่น Price Up (5 Mins ago), Vol. Outperform (5 Mins ago), Price and Vol. (5 Mins ago), 10D New High เป็นต้น

 แถบ Dropdown ด้านล่างข้าย กดเพื่อเลือกตลาด ที่จะค้นหาหลักทรัพย์ เช่น All, SET, MAI เป็นต้น

 แถบ Dropdown เพื่อประเภทของหลักทรัพย์ เช่น Common, Warrant, DW เป็นดัน

4. ปุ่ม Refresh กดเพื่อเรียกดูข้อมูลล่าสุด

5. กดแถบหัวข้อ ค้างพร้อมกับเลื่อนซ้าย/ขวา เพื่อดู ข้อมูลอื่น ๆ เพิ่มเดิมได้ เช่น Change, %Change, Volume เป็นต้น

 6. ตารางนี้แสดงรายชื่อและข้อมูลของหลักทรัพย์ที่ คันหาได้ภายใต้เงื่อนไขที่กำหนด

 เมื่อกดที่ชื่อหลักทรัพย์ ระบบจะเปิด Quick Link Popup ขึ้นมา โดยจะแสดงข้อมูลของหลักทรัพย์นั้นๆ อย่างย่อ เช่น Open Vol., Buy Vol., Sell Vol., Strength, Avg. Price และ Avg. Price 5D เป็นตัน อีกทั้งยังสามารถเชื่อมโยงไปยังหน้า Quote, Chart, News หรือ Buy ได้